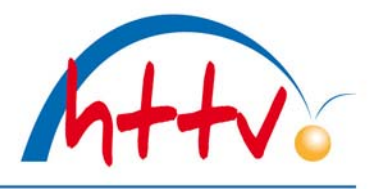

#### Antrag auf Verleihung einer Spielerverdienst-/Schiedsrichternadel

Mit dieser Dokumentation möchten wir Ihnen zeigen, wie ein Antrag auf Verleihung einer Spielerverdienstnadel / Schiedsrichternadel einfach über click-TT gestellt werden kann.

#### 1. Login mit dem Vereinszugang

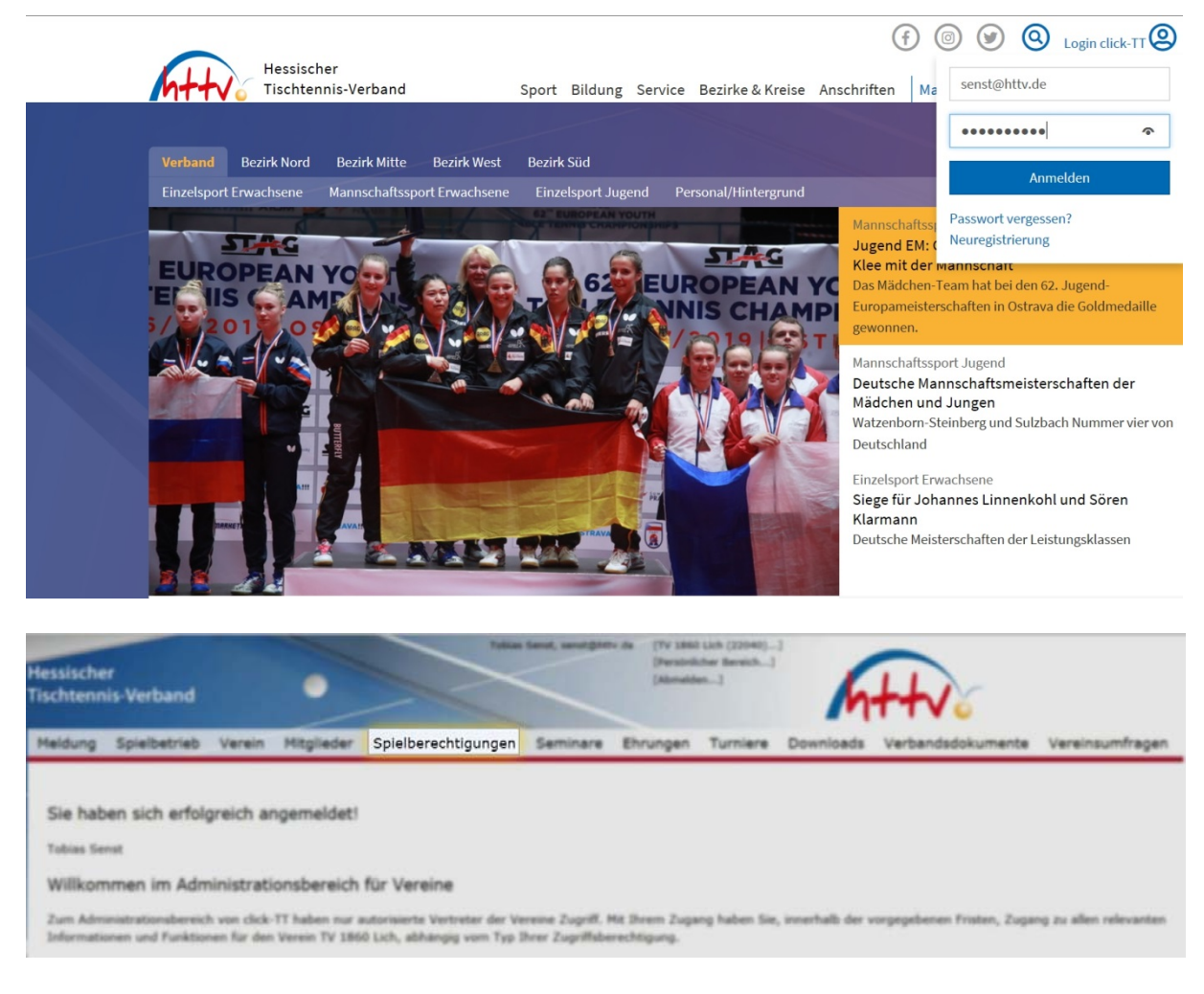

Benutzername sowie das Passwort eingeben. Im vereinsinternen Bereich klicken Sie einfach auf den Button "Spielberechtigungen" welchen Sie in der Kopfleiste finden.

# Hessischer Tischtennis-Verband e.V.

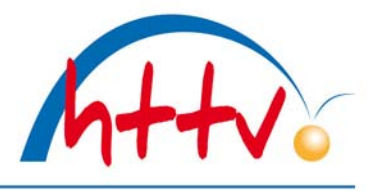

im Landessportbund Hessen e.V. · Mitglied im DTTB

#### 2. Ehrungen beantragen

| Hessischer<br>Tischtennis-\                                                                                               |                                |                                         |                                | Senat, senat@httv.de | (TV 1860 L<br>[Personlich<br>(Abmelden | lch (22040)<br>er Bereich]<br>] | h         | ttv.              |          |            |
|----------------------------------------------------------------------------------------------------|--------------------------------|-----------------------------------------|--------------------------------|----------------------|----------------------------------------|---------------------------------|-----------|-------------------|----------|------------|
| Meldung St                                                                                                    | pielbetrieb Vere               | in Mitglieder                           | Spielberechtigungen            | Seminare E           | hrungen                                | Turniere                        | Downloads | Verbandsdokumente | e Vereir | nsumfragen |
| Ehrungen<br>TV 1860 L<br>Ehrungen<br>Detentiell 2<br>Ehrungen su<br>Nachname<br>Vorname<br>Ehrung<br>Status<br>Verleihung | ich<br>to Ehrende<br>toten<br> | -<br>.ich beantragt<br>er. zurücksetzen | (freemost TT MMR 100) z. B. 22 |                      |                                        |                                 |           |                   |          |            |
| 44 gefunden                                                                                                    | Seite 1 / 3                    |                                         |                                |                      |                                        |                                 |           |                   | 10.14    | 1 2 3 + 9  |
| Geehrter III                                                                                                    |                                | Ehrung III                              |                                |                      | Verleihung 🌮                           | Antrag                          | steller 🎟 | Stat              | tus III  |            |
|                                                                                                    |                                | Ehrennadel in Bro                       | nze (Hessen)                   |                      |                                        |                                 |           | gen               | sehmigt  |            |
|                                                                                                    |                                | Spielerverdienstna                      | idel in Silber (Hessen)        |                      |                                        |                                 |           | gen               | ehmigt   |            |
|                                                                                                    |                                | Spielerverdienstru                      | idel in Bronze (Hessen)        |                      |                                        |                                 |           | ger               | vehmigt  |            |
|                                                                                                    |                                | Spielerverdienstna                      | idel in Bronze (Hessen)        |                      |                                        |                                 |           | gen               | iehmigt  |            |

In der Kopfzeile die Funktion "Ehrungen" auswählen. Nun werden sämtliche vom Verein beantragten Ehrungen angezeigt. Die Suche kann über Filter eingeschränkt werden. Somit hat man die Möglichkeit, nach gewissen Ehrungstypen, nach Namen, Status oder Zeitraum zur Verleihung zu filtern.

Wichtig: Sollen auch Mitglieder angezeigt werden, die von anderen Vereinen eine Ehrung erhalten haben, so entfernen Sie das Häkchen im Feld "von xyz beantragt".

| essischer<br>schtennis-Ve                             | erband                                                                                                    |                       | [Personache<br>[Abmelden | -J                     | ++v.              |            |
|-------------------------------------------------------|----------------------------------------------------------------------------------------------------|-----------------------|--------------------------|------------------------|-------------------|------------|
| Meldung Spie                                          | elbetrieb Verein Mitglieder Spielbered                                                                                                    | htigungen Seminare    | Ehrungen                 | Furniere Downloads     | Verbandsdokumente | Vereinsumf |
| 2.5                                                   |                                                                                                    |                       |                          |                        |                   |            |
| Ehrungen                                              | b                                                                                                    |                       |                          |                        |                   |            |
| 1V 1000 LIC                                           | п                                                                                                    |                       |                          |                        |                   |            |
| Filterauswahl:                                        |                                                                                                    |                       |                          |                        |                   |            |
| Ehrungen                                              | Physical                                                                                                    |                       |                          |                        |                   |            |
| <ul> <li>potentieli zu</li> </ul>                     | Enrende                                                                                                    |                       |                          |                        |                   |            |
| Ehrungen suc                                          | hen                                                                                                    | _                     |                          |                        |                   |            |
| Nachname<br>Vorname<br>Ehrung<br>Status<br>Verleihung | Spielerverdienstnadel in Bronze (8,00 €)<br>Spielerverdienstnadel in Silber (8,00 €)<br>Spielerverdienstnadel in Gold (8,00 €)<br>Spielerverdienstnadel in Gold (30) (8,00 €)<br>Spielerverdienstnadel in Gold (40) (8,00 €)<br>Spielerverdienstnadel in Gold (50) (8,00 €)<br>Spielerverdienstnadel in Gold (50) (8,00 €)<br>Spielerverdienstnadel in Gold (70) (8,00 €)<br>Ehrenurkunde<br>Ehrennadel in Bronze<br>Ehrennadel in Silber<br>Ehrennadel in Gold | 1333 z.B. 23.05.1994] |                          |                        |                   |            |
| 44 gefunden                                           | Ehrennadel in Gold m. Kranz<br>Ehrennadel in Gold m. gr. Kranz<br>Ehrenmitgliedschaft                                                                                                    |                       |                          |                        |                   | H 4 1 2    |
| Geehrter 🔳                                            | Schiedsrichterverdienstnadel Bronze                                                                                                    |                       | Verleihung 🚩             | Antragsteller          | Status            | s 🔳        |
| Aphen, Thomas                                         | Schiedsrichterverdienstnadel Silber                                                                                                    |                       | 19-06-2015               | TV 1860 Lth (22040)    | genel             | hmigt      |
| Served, Tollines                                      | Schiedsrichterverdienstnadel in Gold (30)                                                                                                    | en)                   | 14.11.2014               | Tity Bolton 1921 (1200 | genel             | hmigt [Inf |
| Darr, Jochen                                          | Schiedsrichterverdienstnadel in Gold (40)                                                                                                    | isen)                 | 22-06.2013               | TTC Krunberg (31014)   | genel             | hmigt [Inf |
| Highers, Simone                                       | Schiedsrichterverdienstnadel in Gold (50)                                                                                                    | isen)                 | 38.65.2013               | TTC Las Bad Hersheld ( | genel             | hmigt [Inf |
| Support Station                                       | Schiedsrichterverdienstnadel in Gold (60)                                                                                                    | en)                   | 18.12.2011               | Ty pass sub (20040)    | gene              | hmiat      |

Nun werden sämtliche vom Verein beantragten

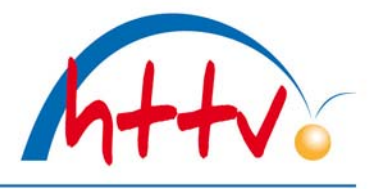

Ehrungen angezeigt. Die Suche kann über Filter eingeschränkt werden. Somit hat man die Möglichkeit, nach gewissen Ehrungstypen, nach Namen, Status oder Zeitraum zur Verleihung zu filtern.

Wichtig: Sollen auch Mitglieder angezeigt werden, die von anderen Vereinen eine Ehrung erhalten haben, so entfernen Sie das Häkchen im Feld "von xyz beantragt".

| Neue Ehrung beantra | igen                                                                   |            |
|---------------------|------------------------------------------------------------------------|------------|
| Ehrung              | Personenehrung: Spielerverdienstnadel in Bronze (Hessen) – $8_r00 \in$ | Beantragen |

Im unteren Bereich kann die gewünschte Spielerverdienstnadel / Schiedsrichterverdienstnadel ausgewählt werden. Diese Funktion sollte lediglich für die Schiedsrichterverdienstnadeln genutzt werden. Für die Verleihung von Spielerverdienstnadeln gibt es eine elegantere Lösung, die "Liste potentiell zu Ehrender", welche nachfolgend noch erläutert wird.

| Enrungsantrag                                                                                                    | 2 0                                                                   |   |
|----------------------------------------------------------------------------------------------------|-----------------------------------------------------------------------|---|
| Ehrung                                                                                                    | Personenehrung: Spielerverdienstnadel in Bronze (Hessen) - 8,00 € 🛛 🗸 |   |
| Geehrter                                                                                                    | Hartin Erhe (1961)                                                    |   |
| Verleihung                                                                                                    |                                                                       |   |
| veneniung                                                                                                    | [Format [1.MM.JJJ] z.B. 23.05.1994]                                   |   |
| Bemerkung                                                                                                    |                                                                       |   |
|                                                                                                    |                                                                       |   |
|                                                                                                    |                                                                       |   |
|                                                                                                    |                                                                       |   |
|                                                                                                    |                                                                       |   |
|                                                                                                    |                                                                       |   |
|                                                                                                    |                                                                       | ~ |
|                                                                                                    |                                                                       |   |
|                                                                                                    |                                                                       |   |
| Lieferadresse<br>Lieferaddresse wählen                                                                                                    | Vereinskontaktadresse 🗸                                               |   |
| Lieferadresse<br>Lieferaddresse wählen<br>Name                                                                                                    | Vereinskontaktadresse 🗸                                               |   |
| Lieferadresse<br>Lieferaddresse wählen<br>Name<br>Straße                                                                                                    | Vereinskontaktadresse V                                               |   |
| Lieferadresse<br>Lieferaddresse wählen<br>Name<br>Straße<br>PLZ                                                                                                    | Vereinskontaktadresse V                                               |   |
| Lieferadresse<br>Lieferaddresse wählen<br>Name<br>Straße<br>PLZ<br>Land                                                                                                    | Vereinskontaktadresse V                                               |   |
| Lieferadresse<br>Lieferaddresse wählen<br>Name<br>Straße<br>PLZ<br>Land<br>Telefon Privat                                                                                            | Vereinskontaktadresse 🗸                                               |   |
| Lieferadresse<br>Lieferaddresse wählen<br>Name<br>Straße<br>PLZ<br>Land<br>Telefon Privat<br>Telefon Geschäft                                                                        | Vereinskontaktadresse 🗸                                               |   |
| Lieferadresse<br>Lieferaddresse wählen<br>Name<br>Straße<br>PLZ<br>Land<br>Telefon Privat<br>Telefon Geschäft<br>Telefon Mobil                                                       | Vereinskontaktadresse 🗸                                               |   |
| Lieferadresse<br>Lieferaddresse wählen<br>Name<br>Straße<br>PLZ<br>Land<br>Telefon Privat<br>Telefon Geschäft<br>Telefon Mobil<br>Fax Privat                                         | Vereinskontaktadresse 🗸                                               |   |
| Lieferadresse<br>Lieferaddresse wählen<br>Name<br>Straße<br>PLZ<br>Land<br>Telefon Privat<br>Telefon Geschäft<br>Telefon Mobil<br>Fax Privat<br>Fax Geschäft                         | Vereinskontaktadresse 🗸                                               |   |
| Lieferadresse<br>Lieferaddresse wählen<br>Name<br>Straße<br>PLZ<br>Land<br>Telefon Privat<br>Telefon Geschäft<br>Telefon Mobil<br>Fax Privat<br>Fax Geschäft<br>E-Mail 1             | Vereinskontaktadresse 🗸                                               |   |
| Lieferadresse<br>Lieferaddresse wählen<br>Name<br>Straße<br>PLZ<br>Land<br>Telefon Privat<br>Telefon Geschäft<br>Telefon Mobil<br>Fax Privat<br>Fax Geschäft<br>E-Mail 1<br>E-Mail 2 | Vereinskontaktadresse 🗸                                               |   |

Im Feld "Geehrter" die Anfangsbuchstaben des Nachnamens der gesuchten Person eingeben, es wird eine Liste mit möglichen Treffern vorgeschlagen. Nun die gewünschte Person auswählen, ein Verleihungsdatum eintragen und die Lieferadresse prüfen.

### Hessischer Tischtennis-Verband e.V.

im Landessportbund Hessen e.V. · Mitglied im DTTB

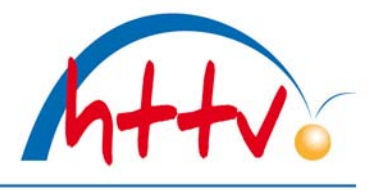

| 1. Antrag 2. Antra | gsübersicht                                              |
|--------------------|----------------------------------------------------------|
| Antrag             |                                                          |
| Ehrungstyp         | Personenehrung: Spielerverdienstnadel in Bronze (Hessen  |
| Gebühr             | The Martin                                               |
| Geenrter           | Dribe, Martin                                            |
| venenung           | 20.00.2013                                               |
| Bemerkung:         |                                                          |
| Lieferadresse      | 15423 Lich, Deutschland<br>15, Multil 0178-2359500<br>Se |

Zuletzt die vorgenommenen Angaben prüfen und auf "beantragen" klicken.

## Hessischer Tischtennis-Verband e.V.

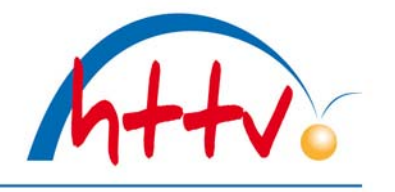

im Landessportbund Hessen e.V. · Mitglied im DTTB

| V 1860 Lich                                                                                                    |                                                                                                    |                                                                                                    |                                                                                                    |                                                                                                    |
|----------------------------------------------------------------------------------------------------|----------------------------------------------------------------------------------------------------|----------------------------------------------------------------------------------------------------|----------------------------------------------------------------------------------------------------|----------------------------------------------------------------------------------------------------|
|                                                                                                    |                                                                                                    |                                                                                                    |                                                                                                    |                                                                                                    |
| ilterauswahl:                                                                                                    |                                                                                                    |                                                                                                    |                                                                                                    |                                                                                                    |
| Ehrungen                                                                                                    |                                                                                                    |                                                                                                    |                                                                                                    |                                                                                                    |
| potentiell zu Ehrende                                                                                                    |                                                                                                    |                                                                                                    |                                                                                                    |                                                                                                    |
| Potentiell zu Ehrende                                                                                                    |                                                                                                    |                                                                                                    |                                                                                                    |                                                                                                    |
|                                                                                                    |                                                                                                    |                                                                                                    |                                                                                                    |                                                                                                    |
|                                                                                                    |                                                                                                    |                                                                                                    |                                                                                                    |                                                                                                    |
| 22.07.2019                                                                                                    | /                                                                                                    |                                                                                                    |                                                                                                    |                                                                                                    |
| 🗹 tiefere Eh                                                                                                    | nrungen ausblenden                                                                                                    |                                                                                                    |                                                                                                    |                                                                                                    |
|                                                                                                    |                                                                                                    |                                                                                                    |                                                                                                    |                                                                                                    |
| Suchen                                                                                                    |                                                                                                    |                                                                                                    |                                                                                                    |                                                                                                    |
| 7 gefunden   Seite 1 / 1                                                                                                    |                                                                                                    |                                                                                                    |                                                                                                    |                                                                                                    |
| y gerunden   seite 1 / 1                                                                                                    |                                                                                                    |                                                                                                    |                                                                                                    |                                                                                                    |
| ame                                                                                                    | Geburtsdatum                                                                                                    | Verein                                                                                                    | Erstspielberechtigung                                                                                                    | Ehrung                                                                                                    |
| autor, vitali                                                                                                    | 06.07.1982                                                                                                    | TV 1860 Lich (22040)                                                                                                    | 04.10.1995                                                                                                    | Spielerverdienstnadel in Silber                                                                                                    |
| Loninguest, Minute                                                                                                    | 26.11.1962                                                                                                    | TV 1860 Lich (22040)                                                                                                    | 21.00.2000                                                                                                    |                                                                                                    |
|                                                                                                    |                                                                                                    |                                                                                                    |                                                                                                    | Spielerverdienstnadel in Bronze                                                                                                    |
| struch, Status                                                                                                    | 21.12.1980                                                                                                    | TV 1860 Lich (22040)                                                                                                    | 20.12.1991                                                                                                    | Spielerverdienstnadel in Bronze<br>Spielerverdienstnadel in Gold                                                                                                    |
| ornali, Starfan                                                                                                    | 215-022.219880<br>277-036.21076                                                                                                    | TV 1860 Lich (22040)<br>TV 1860 Lich (22040)                                                                                                    | 20.12.1991<br>00.01.1998                                                                                                    | Spielerverdienstnadel in Bronze<br>Spielerverdienstnadel in Gold<br>Spielerverdienstnadel in Silber                                                                                                    |
| ternih, Statlan<br>tern, Statlan<br>terlit, Statlan                                                                                                    | 20.02.2000<br>27.09.2076<br>08.03.2006                                                                                                    | TV 1860 Lich (22040)<br>TV 1860 Lich (22040)<br>TV 1860 Lich (22040)<br>TV 1860 Lich (22040)                                                                                                    | 20.12.1995<br>00.01.1998<br>20.05.1999                                                                                                    | Spielerverdiensthadel in Bronze<br>Spielerverdiensthadel in Gold<br>Spielerverdiensthadel in Silber<br>Spielerverdiensthadel in Silber                                                                                                    |
| arna, Salar<br>ar, Jachan<br>ardit, Sanat<br>an, Tana                                                                                                    | 21-02_2980<br>27-08_2976<br>08.02_2988<br>03.07_2978                                                                                                    | TV 1860 Lich (22040)<br>TV 1860 Lich (22040)<br>TV 1860 Lich (22040)<br>TV 1860 Lich (22040)<br>TV 1860 Lich (22040)                                                                                                    | 20.12.1991<br>00.01.1998<br>20.06.1999<br>10.07.1999                                                                                                    | Spielerverdienstnadel in Bronze<br>Spielerverdienstnadel in Gold<br>Spielerverdienstnadel in Silber<br>Spielerverdienstnadel in Silber<br>Spielerverdienstnadel in Silber                                                                                                    |
| and, take<br>an, take<br>and, take<br>an, take                                                                                                    | 21-02, 2980<br>27-08, 2876<br>08,03, 2988<br>08,07, 2878<br>28,12, 2978                                                                                                    | TV 1860 Lich (22040)<br>TV 1860 Lich (22040)<br>TV 1860 Lich (22040)<br>TV 1860 Lich (22040)<br>TV 1860 Lich (22040)<br>TV 1860 Lich (22040)                                                                                                    | 20.12.1995<br>09.01.1998<br>28.06.1999<br>18.07.1999<br>17.05.1995                                                                                                    | Spielerverdienstnadel in Bronze<br>Spielerverdienstnadel in Gold<br>Spielerverdienstnadel in Silber<br>Spielerverdienstnadel in Silber<br>Spielerverdienstnadel in Silber<br>Spielerverdienstnadel in Gold                                                                                                    |
| and, Salar<br>and, Salar<br>and, Sanat<br>an, Salar<br>an, Salar<br>and, Salar                                                                                                    | 21-02, 1980<br>27-08, 1976<br>08-03, 1976<br>08-03, 1976<br>28-03, 1979<br>28-13, 1979<br>25-03, 1954                                                                                                    | TV 1860 Lich (22040)<br>TV 1860 Lich (22040)<br>TV 1860 Lich (22040)<br>TV 1860 Lich (22040)<br>TV 1860 Lich (22040)<br>TV 1860 Lich (22040)                                                                                                    | 20.12.1991<br>09.05.1998<br>36.05.1999<br>18.07.1999<br>17.05.1995<br>18.07.1995<br>18.05.1995                                                                                                    | Spielerverdienstnadel in Bronze<br>Spielerverdienstnadel in Silber<br>Spielerverdienstnadel in Silber<br>Spielerverdienstnadel in Silber<br>Spielerverdienstnadel in Gold<br>Spielerverdienstnadel in Gold (40)                                                                                                    |
| serial, Balles<br>lan, Jachan<br>serial, Tanan<br>ang, Tana<br>ang, Calan<br>andi, Calan                                                                                                    | 20.02.1980<br>27.09.20%<br>69.07.1980<br>60.07.1980<br>26.12.1976<br>26.05.1976<br>25.05.1959                                                                                                    | TV 1860 Lich (22040)<br>TV 1860 Lich (22040)<br>TV 1860 Lich (22040)<br>TV 1860 Lich (22040)<br>TV 1860 Lich (22040)<br>TV 1860 Lich (22040)<br>TV 1860 Lich (22040)                                                                                                    | 20.12.1991<br>09.01.1998<br>39.05.1998<br>39.05.1999<br>39.05.1995<br>37.05.1995<br>39.01.1975<br>49.11.1990                                                                                                    | Spielerverdienstnadel in Bronze<br>Spielerverdienstnadel in Silber<br>Spielerverdienstnadel in Silber<br>Spielerverdienstnadel in Silber<br>Spielerverdienstnadel in Gold<br>Spielerverdienstnadel in Gold (40)<br>Spielerverdienstnadel in Gold                                                                                                    |
| seria, Salar<br>Se, Anton<br>Sel, Tantar<br>Ing, Tantan<br>andi, Ultra<br>Anton<br>Salar<br>Salar<br>Salar                                                                                                    | 20.02.1980<br>27.05.2995<br>08.03.2988<br>05.07.099<br>28.12.09.099<br>25.05.1999<br>25.05.1999<br>05.11.2999                                                                                                    | TV 1860 Lich (22040)<br>TV 1860 Lich (22040)<br>TV 1860 Lich (22040)<br>TV 1860 Lich (22040)<br>TV 1860 Lich (22040)<br>TV 1860 Lich (22040)<br>TV 1860 Lich (22040)<br>TV 1860 Lich (22040)                                                                                                    | 20.12.1991<br>09.05.1998<br>28.08.1999<br>18.07.1995<br>17.05.1995<br>05.15.1995<br>05.15.1995<br>06.15.1995                                                                                                    | Spielerverdienstnadel in Bronze<br>Spielerverdienstnadel in Gold<br>Spielerverdienstnadel in Silber<br>Spielerverdienstnadel in Silber<br>Spielerverdienstnadel in Gold<br>Spielerverdienstnadel in Gold (40)<br>Spielerverdienstnadel in Gold<br>Spielerverdienstnadel in Gold (40)                                                                                                    |
| seria, salar<br>ar, holan<br>ar, holan<br>ar, holan<br>ar, holan<br>arth, holan<br>arth, hol<br>arth, hol<br>arth, hol                                                                                               | 20.42.1980<br>27.05.15%<br>66.03.1988<br>66.03.1988<br>26.03.1998<br>26.05.1998<br>26.05.1999<br>66.05.1990<br>26.05.1990                                                                                                    | TV 1860 Lich (22040)<br>TV 1860 Lich (22040)<br>TV 1860 Lich (22040)<br>TV 1860 Lich (22040)<br>TV 1860 Lich (22040)<br>TV 1860 Lich (22040)<br>TV 1860 Lich (22040)<br>TV 1860 Lich (22040)                                                                                                    | 20.12.1991<br>06.05.0990<br>18.05.1999<br>18.07.1999<br>17.05.1990<br>17.05.1990<br>06.15.1990<br>06.15.1990<br>06.05.1975<br>16.01.1975                                                                                     | Spielerverdienstnadel in Bronze<br>Spielerverdienstnadel in Gold<br>Spielerverdienstnadel in Silber<br>Spielerverdienstnadel in Silber<br>Spielerverdienstnadel in Gold<br>Spielerverdienstnadel in Gold (40)<br>Spielerverdienstnadel in Gold<br>Spielerverdienstnadel in Gold (40)<br>Spielerverdienstnadel in Gold (40)                                                                                                    |
| serial, Salaha<br>ari, Serial<br>ari, Serial<br>ari, Serial<br>ari, Seria<br>arit, Seria<br>arit, Seria<br>arith, Seria<br>arith, Seria<br>arith, Seria                                                              | 20.42.1980<br>27.05.15%<br>06.03.1980<br>06.47.1876<br>26.47.1876<br>25.05.1956<br>35.5.1957<br>06.45.1950<br>24.45.1950<br>24.45.1950<br>24.45.1950                                                                                       | TV 1860 Lich (22040)<br>TV 1860 Lich (22040)<br>TV 1860 Lich (22040)<br>TV 1860 Lich (22040)<br>TV 1860 Lich (22040)<br>TV 1860 Lich (22040)<br>TV 1860 Lich (22040)<br>TV 1860 Lich (22040)<br>TV 1860 Lich (22040)                                                                                                 | 20.12.1991<br>09.05.1990<br>18.07.1990<br>17.075<br>17.075<br>18.01.1995<br>05.11.1995<br>05.11.1995<br>05.11.1995<br>05.11.1995<br>19.06.1915<br>19.06.1915                                                                 | Spielerverdienstnadel in Bronze<br>Spielerverdienstnadel in Silber<br>Spielerverdienstnadel in Silber<br>Spielerverdienstnadel in Silber<br>Spielerverdienstnadel in Gold<br>Spielerverdienstnadel in Gold (40)<br>Spielerverdienstnadel in Gold (40)<br>Spielerverdienstnadel in Gold (40)<br>Spielerverdienstnadel in Gold (40)<br>Spielerverdienstnadel in Gold (40)                                                                                                    |
| serial, Salar<br>ari, Saran<br>ari, Saran<br>arg, Torkan<br>arg, Torkan<br>ariti, Sara<br>ariti, Sara<br>ariti, Sara<br>ariti, Sara<br>ariti, Sara<br>ariti, Sara                                                    | 22.02.1980<br>27.05.1976<br>98.03.1989<br>98.03.1989<br>35.03.1979<br>35.03.1979<br>35.05.1979<br>45.03.1979<br>16.03.1970<br>18.03.1970<br>18.03.1970<br>19.03.1993                                                                       | TV 1860 Lich (22040)<br>TV 1860 Lich (22040)<br>TV 1860 Lich (22040)<br>TV 1860 Lich (22040)<br>TV 1860 Lich (22040)<br>TV 1860 Lich (22040)<br>TV 1860 Lich (22040)<br>TV 1860 Lich (22040)<br>TV 1860 Lich (22040)<br>TV 1860 Lich (22040)                                                                         | 20.23.2991<br>00.05.0988<br>30.06.29980<br>10.06.2990<br>17.05.2990<br>05.55.2990<br>06.35.2975<br>06.06.2975<br>17.06.2980<br>06.35.2975<br>17.06.2980<br>24.06.2990                                                        | Spielerverdienstnadel in Bronze<br>Spielerverdienstnadel in Silber<br>Spielerverdienstnadel in Silber<br>Spielerverdienstnadel in Silber<br>Spielerverdienstnadel in Gold<br>Spielerverdienstnadel in Gold (40)<br>Spielerverdienstnadel in Gold (40)<br>Spielerverdienstnadel in Gold (40)<br>Spielerverdienstnadel in Gold (40)<br>Spielerverdienstnadel in Gold (40)<br>Spielerverdienstnadel in Gold (40)                                                                                                    |
| Serial, Salar<br>Se, Serian<br>Sel, Serian<br>Sej, Serian<br>Sej, Selan<br>Sej, Selan<br>Sela, Seria<br>Sela, Seria<br>Sela, Selan<br>Sela, Selan<br>Sela, Selan                                                     | 20.02.1980<br>27.05.1936<br>86.03.1936<br>26.07.1939<br>26.05.1939<br>26.05.1939<br>26.05.1937<br>06.05.1937<br>26.05.1939<br>24.05.1938<br>27.05.1938<br>24.05.1938                                                                       | TV 1860 Lich (22040)<br>TV 1860 Lich (22040)<br>TV 1860 Lich (22040)<br>TV 1860 Lich (22040)<br>TV 1860 Lich (22040)<br>TV 1860 Lich (22040)<br>TV 1860 Lich (22040)<br>TV 1860 Lich (22040)<br>TV 1860 Lich (22040)<br>TV 1860 Lich (22040)<br>TV 1860 Lich (22040)                                                 | 20.12.1991<br>00.05.1998<br>30.06.1999<br>30.05.1999<br>17.05.1995<br>05.11.1995<br>05.11.1995<br>05.11.1995<br>10.05.1975<br>10.05.1975<br>11.085.1990<br>34.06.1995                                                        | Spielerverdienstnadel in Bronze<br>Spielerverdienstnadel in Gold<br>Spielerverdienstnadel in Silber<br>Spielerverdienstnadel in Silber<br>Spielerverdienstnadel in Gold<br>Spielerverdienstnadel in Gold (40)<br>Spielerverdienstnadel in Gold (40)<br>Spielerverdienstnadel in Gold (40)<br>Spielerverdienstnadel in Gold (40)<br>Spielerverdienstnadel in Gold<br>Spielerverdienstnadel in Gold<br>Spielerverdienstnadel in Gold (40)                                                                                                    |
| Serial, Salaha<br>Serial, Salaha<br>Serial, Salaha<br>Sela, Sela<br>Salah, Sela<br>Salah, Sela<br>Salah, Sela<br>Salah, Salah<br>Selah Agam, Anto<br>Selah Salah<br>Selah Salah<br>Selah Salah<br>Selah Salah        | 20.42.1980<br>27.05.15%<br>66.03.1989<br>26.03.1989<br>26.05.1999<br>26.05.1999<br>26.05.1999<br>26.43.1999<br>26.43.1996<br>17.63.1999<br>26.45.1996<br>17.63.1999<br>26.45.1999<br>26.45.1999                                            | TV 1860 Lich (22040)<br>TV 1860 Lich (22040)<br>TV 1860 Lich (22040)<br>TV 1860 Lich (22040)<br>TV 1860 Lich (22040)<br>TV 1860 Lich (22040)<br>TV 1860 Lich (22040)<br>TV 1860 Lich (22040)<br>TV 1860 Lich (22040)<br>TV 1860 Lich (22040)<br>TV 1860 Lich (22040)<br>TV 1860 Lich (22040)                         | 20.12.1991<br>00.05.1990<br>10.05.1990<br>10.07.1990<br>10.05.1990<br>00.05.1995<br>00.15.1990<br>00.05.1975<br>10.05.1995<br>10.05.1995<br>10.05.1995<br>10.06.1975<br>10.06.1975                                           | Spielerverdienstnadel in Bronze<br>Spielerverdienstnadel in Sold<br>Spielerverdienstnadel in Silber<br>Spielerverdienstnadel in Silber<br>Spielerverdienstnadel in Silber<br>Spielerverdienstnadel in Gold<br>Spielerverdienstnadel in Gold (40)<br>Spielerverdienstnadel in Gold (40)<br>Spielerverdienstnadel in Gold (40)<br>Spielerverdienstnadel in Gold<br>Spielerverdienstnadel in Gold<br>Spielerverdienstnadel in Gold<br>Spielerverdienstnadel in Gold<br>Spielerverdienstnadel in Gold (40)<br>Spielerverdienstnadel in Gold (40) |
| Serial, Salar<br>Serial, Sarat<br>Serial, Sarat<br>Serial, Sarat<br>Serial, Sarat<br>Serial, Sarat<br>Serial, Sarat<br>Serial, Sarat<br>Salat, Sarat<br>Salat, Sarat<br>Salat, Sarat<br>Salat, Sarat<br>Salat, Sarat | 22.02.2980<br>27.05.1976<br>66.03.2986<br>66.07.1979<br>25.05.2979<br>25.05.2979<br>05.05.2979<br>16.05.2979<br>26.05.2979<br>26.05.2979<br>26.05.2979<br>26.05.2976<br>26.05.2976<br>26.05.2976<br>26.05.2976<br>26.05.2976<br>26.05.2976 | TV 1860 Lich (22040)<br>TV 1860 Lich (22040)<br>TV 1860 Lich (22040)<br>TV 1860 Lich (22040)<br>TV 1860 Lich (22040)<br>TV 1860 Lich (22040)<br>TV 1860 Lich (22040)<br>TV 1860 Lich (22040)<br>TV 1860 Lich (22040)<br>TV 1860 Lich (22040)<br>TV 1860 Lich (22040)<br>TV 1860 Lich (22040)<br>TV 1860 Lich (22040) | 20.23.2991<br>00.25.2998<br>20.06.2998<br>10.07.2995<br>17.05.2995<br>05.25.2999<br>06.35.2975<br>10.06.2975<br>17.06.2990<br>10.06.2975<br>17.06.2990<br>10.06.2975<br>10.06.2975<br>10.06.2975<br>10.06.2975<br>10.06.2975 | Spielerverdienstnadel in Bronze<br>Spielerverdienstnadel in Silber<br>Spielerverdienstnadel in Silber<br>Spielerverdienstnadel in Silber<br>Spielerverdienstnadel in Gold<br>Spielerverdienstnadel in Gold (40)<br>Spielerverdienstnadel in Gold (40)<br>Spielerverdienstnadel in Gold (40)<br>Spielerverdienstnadel in Gold (40)<br>Spielerverdienstnadel in Gold (40)<br>Spielerverdienstnadel in Gold (40)<br>Spielerverdienstnadel in Gold (40)<br>Spielerverdienstnadel in Gold (40)                                                    |

Click-TT bietet auch eine Liste potentiell zu Ehrender. Diese Liste gilt nur für Spielerverdienstnadeln, Schiedsrichternadeln werden in dieser Liste nicht berücksichtigt. Die dort aufgeführten Spieler können nun ausgewählt und die Spielerverdienstnadel beantragt werden. Es wird immer die höchstmögliche Spielerverdienstnadel angeboten. Standardmäßig ist die "tiefere Ebene" ausgeblendet, wird dieses Häkchen entfernt, werden sämtliche möglichen Ehrungen aufgezeigt. So kann es in diesem Fall natürlich vorkommen, dass ein Spieler gleich mehrfach aufgeführt ist, sofern er die tieferen Ehrungen noch nicht erhalten hat.

Wichtig ist auch hier die Angabe des Verleihungsdatums auf der folgenden Seite! Sollte einmal "Gold 70" vorgeschlagen werden, ist dies auf eine nicht korrekte Spielerhistorie zurückzuführen (01.01.1901). In diesem Fall schreiben Sie bitte die gewünschte Ehrung in das Bemerkungsfeld oder nehmen mit Ingrid Hoos Kontakt auf (06403-95680 bzw. hoos@httv.de) Die eingereichten Anträge werden nun von der Geschäftsstelle geprüft und genehmigt bzw. abgelehnt. Den Status können Sie jederzeit in der Übersicht einsehen. Ein postalischer Versand von Anträgen ist somit nicht mehr notwendig.

Die Übersendung der Urkunden/Nadeln erfolgt rechtzeitig vor dem Verleihungsdatum. Bitte beachten Sie, dass während der Ferienzeit oder Wechselfrist unbedingt eine 4-wöchige Vorlaufzeit eingehalten werden muss.